## X P以外のパソコンをお持ちの方

## Lhaca を手に入れましょう!

インターネットで圧縮 / 解凍ソフト (+ Lhaca)を手に入れましょう。

インターネットを立ち上げ、ヤフーの『コンピュータ』 『ソフトウェアダウンロード』 検索ボックスに『Lhaca』と入力し検索。 フリーの『Lhaca』をダウンロードします。

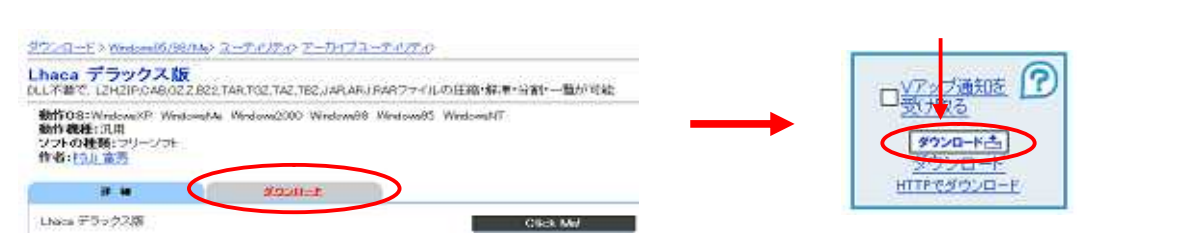

『ダウンロード』をクリックするとダウンロードが開始されます。指示に従い進みます。 保存先は『デスクトップ』に、ダウンロードが完了したら『閉じる』ボタンで閉じます。

デスクトップにダウンロードしたファイルがあるか確認しましょう。→
保存したファイルをインストールします。ファイルを開きます。→
完了のダイアログが出るまで、指示に従い進みます。
インストール完了のボックスが出たら『閉じる』をクリック。
これで Lhaca (圧縮 / 解凍)のインストールが終了です。
圧縮されたファイルは、解凍すると必要の無いものです。
ゴミ箱に捨てましょう!

## Lhaca の使い方

圧縮するファイルまたは解凍するファイルを ドラッグ&ドロップで簡単に使用できます。

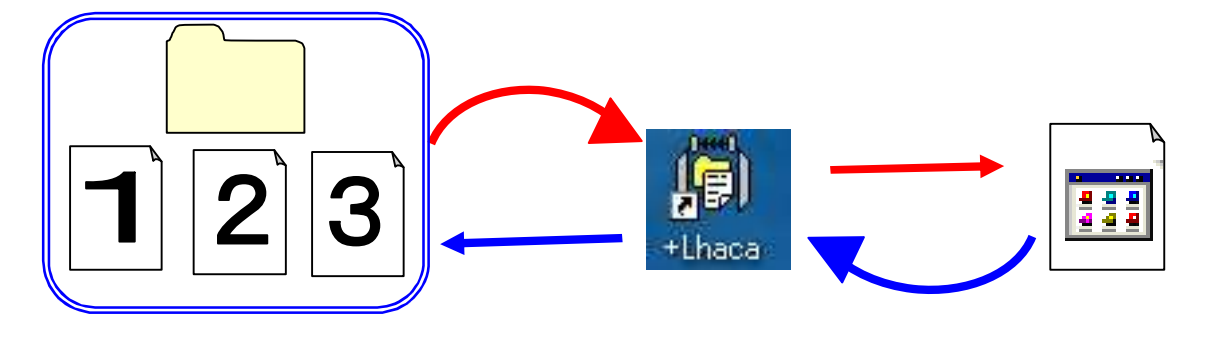